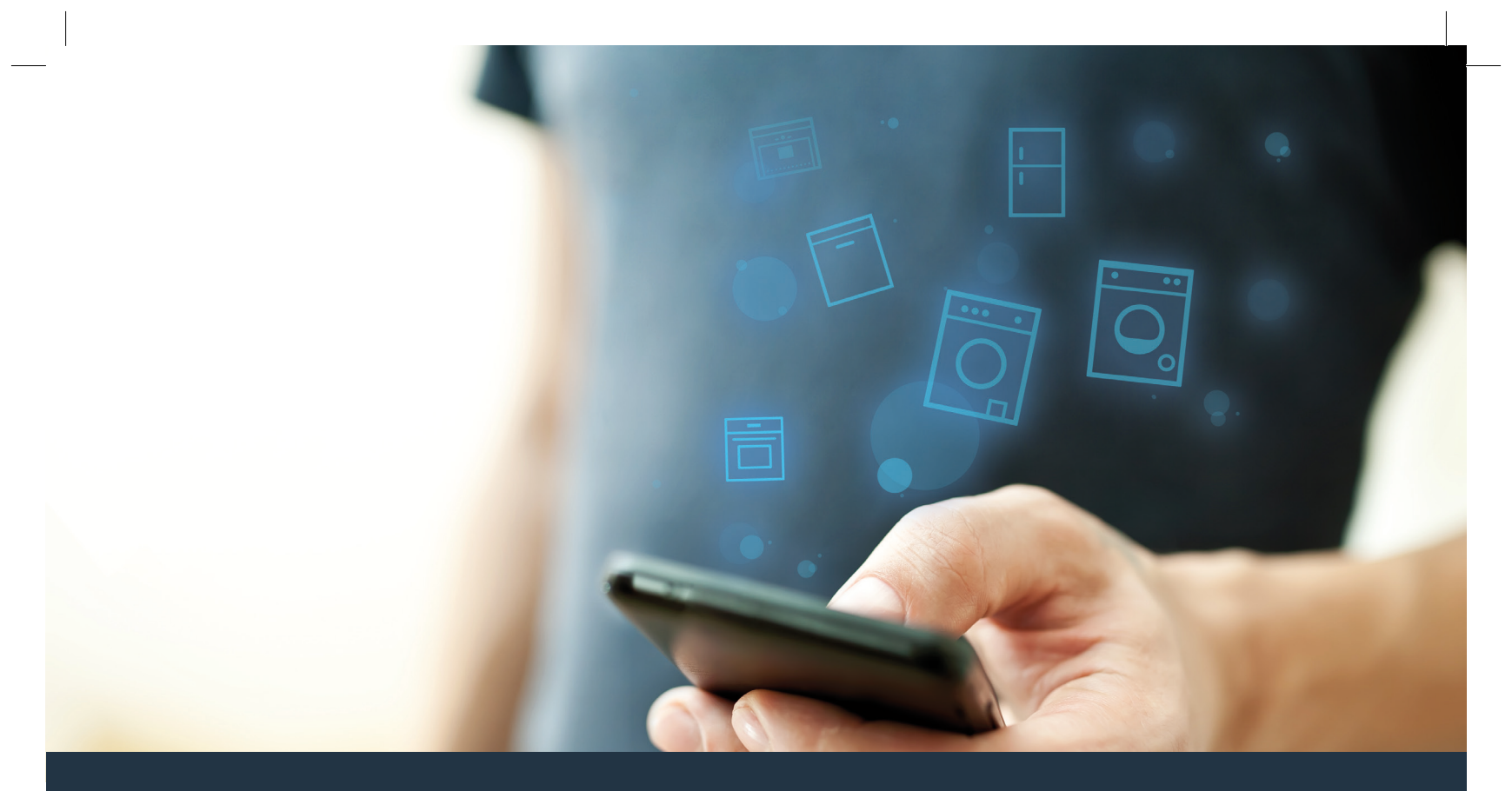

## Koble husholdningsapparatet – til fremtiden.

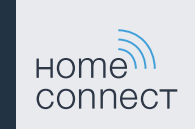

BSH\_022\_HC\_Geraetebeil\_Waschen\_Trocknen\_X\_Siemens\_210x148\_V001\_NO\_STAR.indd 1

## Home Connect. En app til alt.

Home Connect er den første appen som kan vaske og tørke klær, ta oppvasken, bake, lage kaffe og se inn i kjøleskapet. Forskjellige husholdningsapparater, ulike varemerker – Home Connect skaper forbindelser og gjør deg mobil.

For deg innebærer det mange nye muligheter til å gjøre livet enklere. Benytt deg av praktiske tjenester, gjør deg kjent med smarte informasjonssystemer og utfør husarbeid helt enkelt med smarttelefonen eller nettbrettet. Kort sagt: Opplev den nye hverdagslykken.

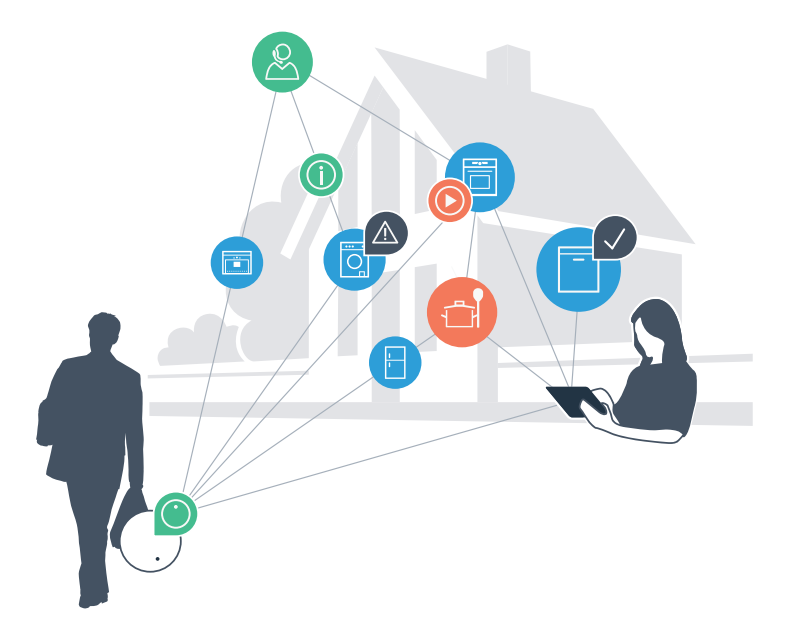

## Din nye hverdagslykke.

#### Mer komfort.

Med Home Connect styrer du husholdningsapparatene når du vil og hvor du vil. Helt enkelt og intuitivt via smarttelefonen eller nettbrettet. På den måten kan du unngå omveier og ventetid, slik at du får mer tid til de tingene som virkelig betyr noe.

#### Enklere.

Det er enkelt å foreta innstillinger av f.eks. signallyder eller individuelle programmer på den oversiktlige berøringsskjermen i appen. Det er enda lettere og mer nøyaktig enn på selve apparatet, og du har direkte tilgang til alle opplysningene i bruksanvisningene, pluss mange videoer med veiledning.

#### Større grad av nettkobling.

La deg inspirere og oppdag tallrike ekstratilbud som er skreddersydd til dine apparater: oppskriftssamlinger, tips om bruken av apparatene og mye mer. Du kan til enhver tid bestille passende tilbehør med bare noen få klikk.

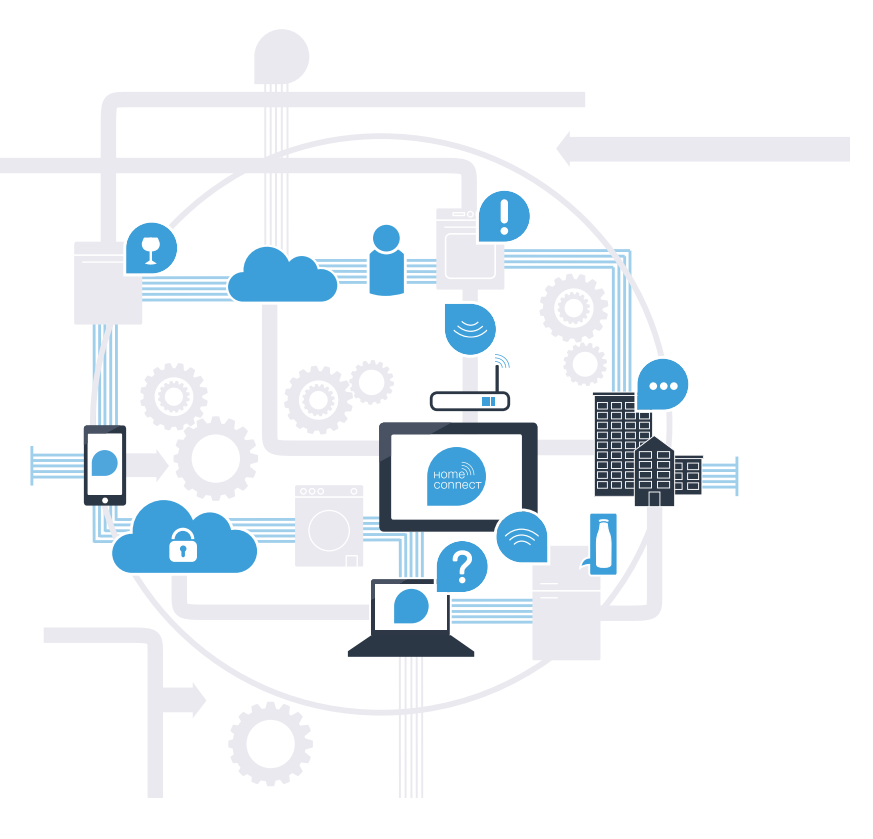

# Med Home Connect kan husholdningsapparatet gjøre så mye mer.

Styr husholdningsapparatet mens du er på farten, og få mer tid til de tingene som virkelig betyr noe. På de neste sidene lærer du hvordan du kobler husholdningsapparatet til den banebrytende Home Connect-appen og drar nytte av en rekke andre fordeler. All viktig informasjon om Home Connect finner du på **www.home-connect.com** 

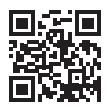

# Hva trenger du for å koble husholdningsapparatet til Home Connect?

- En smarttelefon eller et nettbrett med den nyeste versjonen av operativsystemet.
- Et trådløst nettverk (WLAN) der husholdningsapparatet skal installeres.
  Navn og passord for det trådløse nettverket (WLAN):

Nettverksnavn (SSID):

Passord (Key):

- Det trådløse nettverket skal ha internettforbindelse, og WLAN-funksjonen må være aktivert.
- Apparatet må være pakket ut og koblet til strøm.

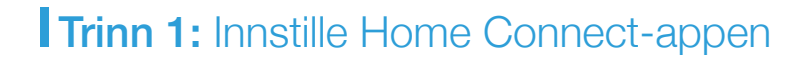

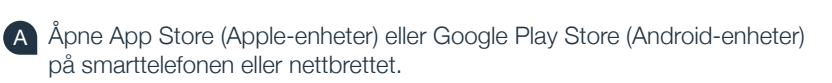

B Søk etter **"Home Connect"**.

C Velg Home Connect-appen og installer den på smarttelefonen eller nettbrettet.

D Start appen og opprett tilgang til Home Connect. Appen leder deg gjennom registreringsprosessen. I den forbindelse skal du oppgi e-postadresse og passord.

### Innloggingsinformasjon for Home Connect:

E-post:

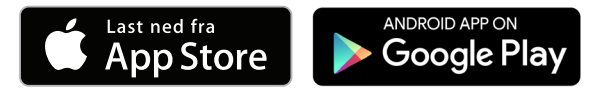

Sjekk tilgjengeligheten på www.home-connect.com

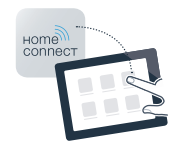

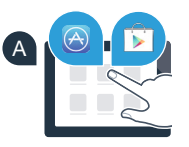

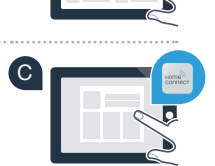

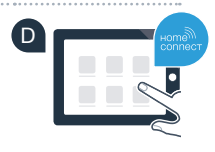

Passord:

# **Trinn 2 (første gangs bruk):** Koble husholdningsapparatet til det trådløse nettverket (WLAN)

A Koble til husholdningsapparatet og slå det på.

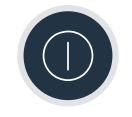

B Kontroller om nettverksruteren har WPS-funksjonalitet (automatisk tilkobling). Informasjon om dette finner du i bruksanvisningen til ruteren.

C Har ruteren WPS-funksjonalitet (automatisk tilkobling)?

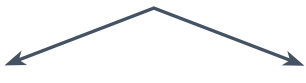

eller

Har ruteren WPS-funksjonalitet? Gå videre til trinn 2.1 – Automatisk tilkobling (WPS). Har ikke ruteren WPS-funksjonalitet, eller er du usikker? Gå videre til trinn 2.2 – Manuell tilkobling (proff-modus).

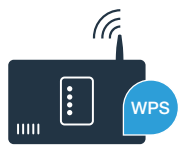

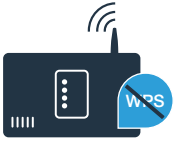

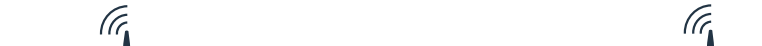

## **Trinn 2.1:** Automatisk tilkobling av husholdningsapparatet til det trådløse nettverket (WLAN)

- A Trykk på tasten **Fjernstart** □<sup>°</sup> i tre sekunder. I displayet vises **"Nettverkstilkobl. auto"**.
  - Velg **"Koble til"** ved hjelp av en av de to **høyre** piltastene for å starte tilkoblingsprosessen.
- Aktiver WPS-funksjonaliteten på nettverksruteren innen 2 minutter. (Mange rutere har f.eks. en WPS/WLAN-knapp. Informasjon om dette finner du i bruksanvisningen til ruteren.)

En vellykket tilkobling indikeres med en hake ved siden av "tilkoblet".
 Gå rett til trinn 3.

I displayet vises **"Kunne ikke koble husholdningsapparatet til hjemmenettverket ditt"**. Det var ikke mulig å opprette forbindelsen innen 2 minutter. Kontroller om husholdningsapparatet befinner seg innen hjemmenettverkets (WLAN) rekkevidde, og gjenta om nødvendig prosessen, eller utfør en manuell tilkobling som beskrevet under trinn 2.2.

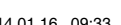

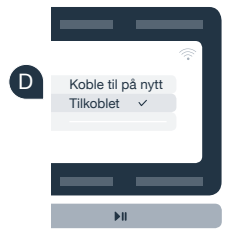

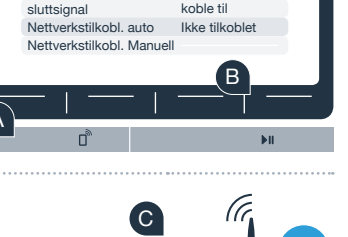

# **Trinn 2.2:** Manuell tilkobling av husholdningsapparatet til det trådløse nettverket (WLAN)

Ved manuell tilkobling bygger husholdningsapparatet opp et eget WLAN-nettverk (Access Point) der du kobler til smarttelefonen eller nettbrettet.

- A Hold inne tasten **Fjernstart** "D" i tre sekunder.
- B Velg "Manuell nettverkstilk." med en av de to venstre pitastene .
- C "Koble til" ved hjelp av en av de to høyre piltastene for å starte tilkoblingsprosessen.
- Husholdningsapparatet har nå opprettet et eget WLAN-nettverk (SSID) med navnet "HomeConnect" for dataoverføring, som du kan få tilgang til med smarttelefonen eller nettbrettet.
  - Gå da til menyen for generelle innstillinger på smarttelefonen eller nettbrettet og åpne WLAN-innstillingene.

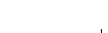

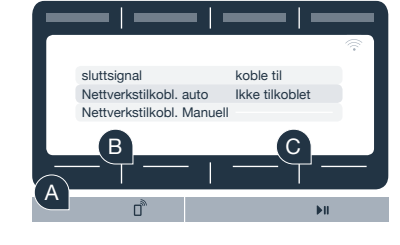

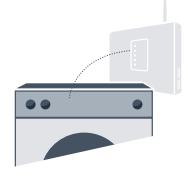

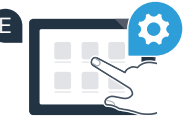

F Koble smarttelefonen eller nettbrettet til WLAN-nettverket (SSID) "HomeConnect" (WLAN-passordet [Key] er "HomeConnect"). Oppkoblingen kan ta inntil 60 sekunder.

**G** Når forbindelsen er opprettet, åpner du Home Connect-appen på smarttelefonen eller nettbrettet.

Appen søker nå etter apparatet i noen sekunder. Så snart apparatet er lokalisert, må du taste inn nettverksnavnet (SSID) og passordet (Key) for hjemmenettverket (WLAN) i de aktuelle feltene.

Trykk deretter på "Overfør til husholdningsapparat".

En vellykket tilkobling indikeres med en hake ved siden av "tilkoblet". Gå videre til trinn 3.

Hvis ingen forbindelse kunne opprettes, må du holde fjernstart-tasten på apparatet inne i 3 sekunder. Deretter starter du den manuelle nettverkstilkoblingen for apparatet på nytt med punkt B

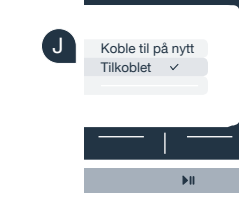

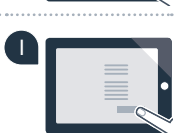

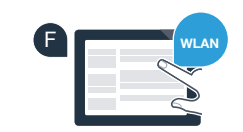

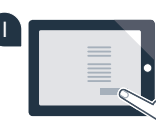

# **Trinn 3:** Koble husholdningsapparatet til Home Connect-appen

- A Dersom du ikke lenger står i Home Connect-innstillingene, kan du holde inne tasten Fjernstart "D" i tre sekunder for å komme tilbake til menyen.
- B Velg "Koble til app." med en av de to venstre pitastene.
- C Velg **"Koble til app"** ved hjelp av en av de to **høyre** piltastene for å starte tilkoblingsprosessen.
- **D** Ta opp smarttelefonen eller nettbrettet. Velg **"Koble til"** i Home Connect-appen så snart det nye husholdningsapparatet vises der.
- E Hvis husholdningsapparatet ikke vises automatisk, må du trykke på **"Søk husholdnings**apparat" i appen, og deretter på **"Koble til husholdningsapparat"**.
  - Følg de siste instruksjonene i appen for å avslutte prosedyren.
- **G** Når husholdningsapparatet er koblet til appen, vises en melding om dette i displayet på husholdningsapparatet.
- Du kan gå ut av innstillingene ved å holde inne begge de **høyre** piltastene samtidig i tre sekunder.
- 📗 Trykk kort på tasten Fjernstart "🗋" for å starte et program via Home Connect-appen.

### Husholdningsapparatet er nå koblet til. Nå kan du ta i bruk alle fordelene til Home Connect-appen!

### I displayet vises "Tilkobling mislyktes":

Kontroller at smarttelefonen eller nettbrettet er registert i hjemmenettverket (WLAN). Gjenta prosedyrene i trinn 3.

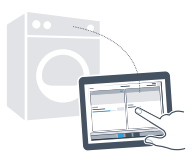

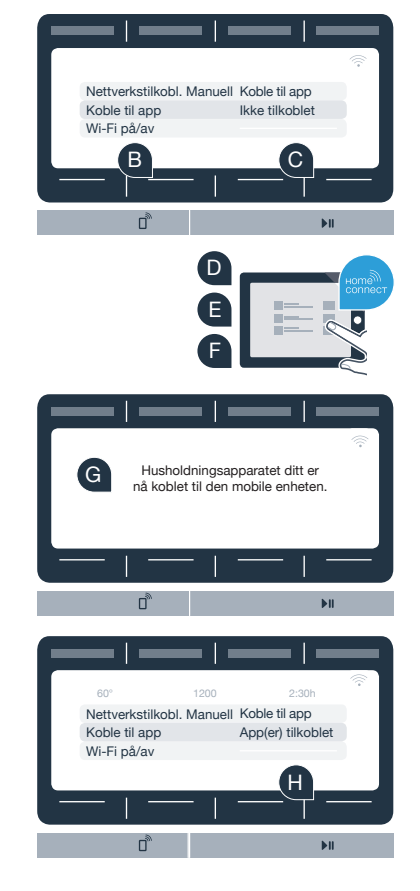

7

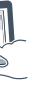

### Fremtiden har gjort sitt inntog i hjemmet ditt.

Visste du at det også finnes andre hvitevarer med Home Connect-funksjonalitet? I fremtiden kan du i tillegg til vaskemaskinen og tørketrommelen også fjernstyre og betjene oppvaskmaskiner, kjøleskap, kaffeautomater eller stekeovner fra utvalgte produsenter i Europa. Informer deg om husarbeidets fremtid og om de mange fordelene som en nettkoblet husholdning har å by på: www.home-connect.com

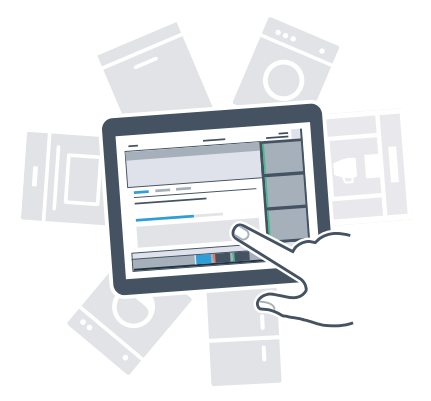

## Din sikkerhet – vår høyeste prioritet.

#### Datasikkerhet:

Datautvekslingen skjer alltid kryptert. Home Connect oppfyller strengeste sikkerhetsstandarder, og appen er TÜV Trust IT-sertifisert. Du finner mer informasjon om datavern på internettadressen www.home-connect.com

#### Apparatsikkerhet:

Følg sikkerhetsinstruksene i apparatets bruksanvisning for en sikker bruk av apparatet med Home Connect-funksjon.

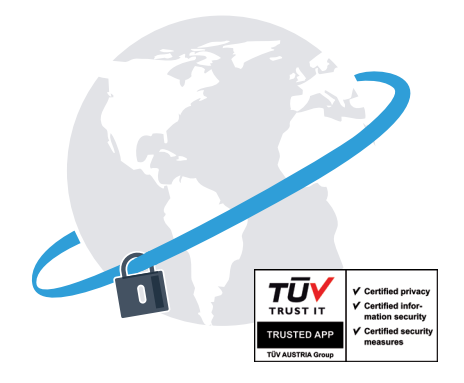

### Ny friheten til å utforme hverdagen slik du ønsker.

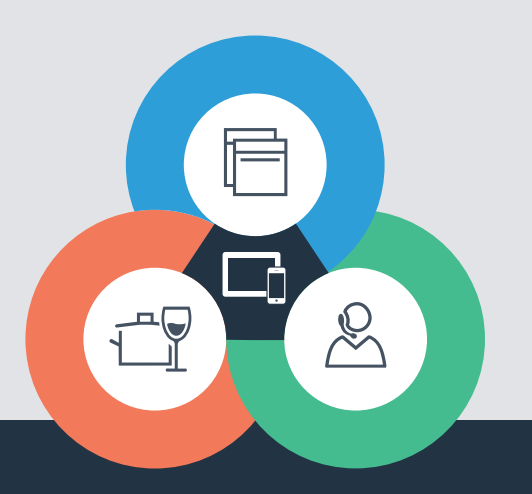

Har du spørsmål, eller ønsker du å ta kontakt med Home Connect Service Hotline? Da kan du besøke oss på www.home-connect.com

9001163534

#### Home Connect er en tjeneste fra Home Connect GmbH

Apple App Store og iOS er merker som tilhører Apple Inc. Google Play Store og Android er merker som tilhører Google Inc. Wi-Fi er et merke som tilhører Wi-Fi Alliance TÜV-merket er basert på sertifisering utført av TÜV Trust IT GmbH Fortaksgruppe TÜV AUSTRIA